## How to Sign In to your Novatime App for the 1<sup>st</sup> Time

1. Download the Novatime App (Called NOVAmobile) from your phone's Apple Store or Google Play Store

| $\leftarrow$ |                                        |                         | Q | •••• |
|--------------|----------------------------------------|-------------------------|---|------|
|              | IOVAmobil<br>OVAtime Techn<br>Business | <b>e</b><br>nology, Inc |   |      |
| UNINSTALL    |                                        | OPEN                    |   |      |

- 2. Open the App after you install it and input your account information
  - a. Under Client ID, input AND18110
  - b. Under Employee ID, use the last 4 of your SS#
  - c. Under password, use your custom password
    - i. If this is your first login, use the password a1234567

|   | Registration    |
|---|-----------------|
|   | Enter Client ID |
| 8 | Enter Login ID  |
| ⊠ | Enter Password  |
|   | SSO Login OFF   |

3. When complete, tap Next at the bottom right of your screen.

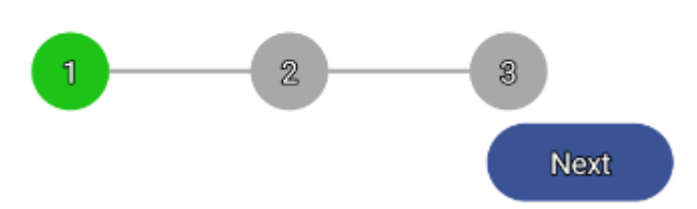

4. The next screen will ask you to confirm your email address for your Confirmation email. Tap the button next to your email address and hit next

## Registration

Before you can register this device, you need to verify your identity with a security code. How would you like to receive your code?

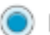

Email bsacher@southamptontownny.gov

5. On the next page, input the code you received from your email and tap next.

You are signed in to your Novatime Account!